## Kaip prisijungti prie savo duomenų Pedagogų registre?

1 žingsnis – spausti ant pateiktos nuorodos.

https://pedagogai.emokykla.lt/Account/Auth?ReturnUrl=%2f

2 žingsnis – atsidarius interneto svetainei, pasirinkti "Pedagogo/tyrėjo duomenų gavimas viešam naudotojui".

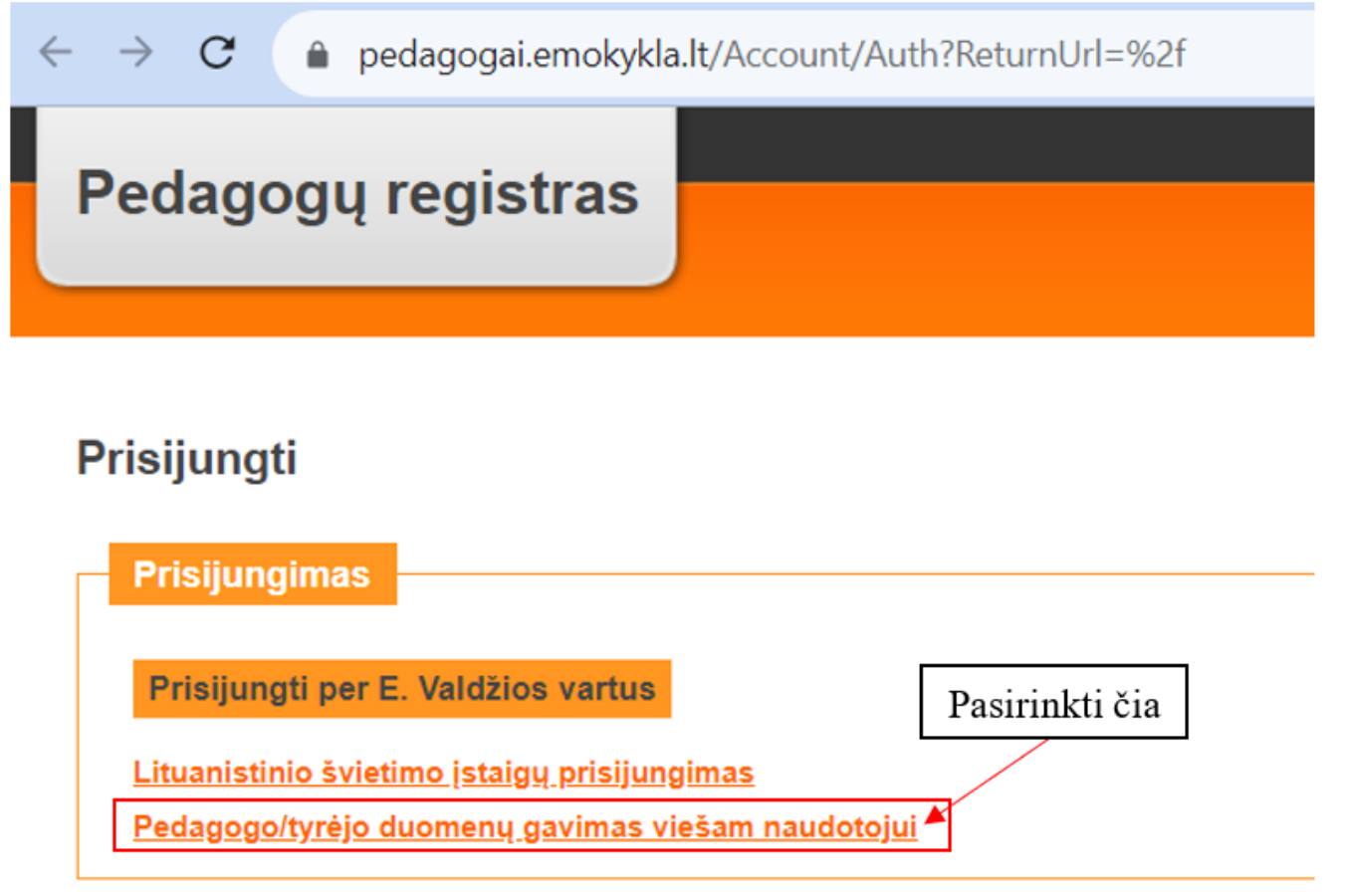

3 žingsnis – pasirinkti Jūsų naudojamą prisijungimo prie el. paslaugų platformą.

| Pradžia 1 Mano e.                  | valdžios vartai         | veskite paslaugos ar teikėjo pava | dinimą           | Q                | <ul> <li>Apklausos ir atsiliepimai</li> </ul> |
|------------------------------------|-------------------------|-----------------------------------|------------------|------------------|-----------------------------------------------|
| Pradžia > Prisijungti              |                         |                                   |                  |                  |                                               |
| Prisijungimas                      |                         |                                   |                  |                  |                                               |
|                                    |                         |                                   |                  |                  |                                               |
| Lietuvos Respublikos pi            | liečiui ir užsieniečiui | turinčiam leidimą gyventi Lietu   | vos Respublikoje |                  |                                               |
|                                    | Per banką               |                                   |                  |                  |                                               |
| Swedbank <table-cell></table-cell> | SEB                     | Luminor                           | =<br>Citadele    | ŠIAULIŲ 🂕 BANKAS | MEDICINOS<br>BANKAS                           |
| 🔆 KREDA                            |                         | RÁTO                              | paysera          |                  |                                               |
|                                    |                         | Su elektro                        | oniniu parašu    |                  |                                               |

4 žingsnis – prisijungti prie savo el. bankininkystės (pavyzdyje pateiktas prisijungimas per Swedbank, Jūs naudokitės savo banku arba junkitės kitu nurodytu būdu - kiti žingsniai nuo prisijungimo būdo nepriklauso).

|        | Sveiki!<br>Prisijunk | ite su         |             |                     | LT 🗸       | 1     |
|--------|----------------------|----------------|-------------|---------------------|------------|-------|
|        | Smart-ID             | Biometrika/PIN | Mobile-ID   | PIN<br>generatorius | ID-kortelė | × 1   |
| XISTAN | Naudotojo ID         |                |             |                     |            | 1.100 |
| 281    | Jsiminti mane        |                |             |                     |            |       |
|        |                      |                |             |                     |            |       |
|        |                      |                | Prisijungti |                     |            | 1.000 |

5 žingsnis – pateikite sutikimą, kad Jūsų asmens duomenys identifikavimo tikslu būtų perduoti duomenų gavėjui.

| Data 2023-11-09<br>Duomenų gavėjas INFORMACINĖS VISUOMENĖS PLĖTROS KOMITETAS                                                                                                    |
|----------------------------------------------------------------------------------------------------|
| Naudotojo ID savininko Vardas ir Pavardė Vardenis Pavardenis<br>Asmens kodas 3111111111<br>Asisiųsti PDF                                                                                                    |
| Paspausdamas "siųsti duomenis", išreiškiu savo sutikimą, kad aukščiau paminėti mano asmens duomenys identifikavimo tikslu būtų perduoti aukščiau nurodytam duomenų gavėjui bei patvirtinu, kad esu supažindintas su savo teise nesutikti su asmens duomenų tvarkymu ir perdavimu.     Siųsti duomenis |

6 žingsnis – prisijunkite prie savo duomenų Pedagogų registre.

| Pradžia 🌲 Mano e. valdžios va      | rtai Įveskite paslaugos ar teikėjo pavadinimą           | ۵ 🖬 🛋                                                           | d.                       |     |
|------------------------------------|---------------------------------------------------------|-----------------------------------------------------------------|--------------------------|-----|
| Pedagogų registre saugomų asmen    | s duomenų išrašo išdavimas apie užklausą vyk            | dantį asmenį                                                    |                          |     |
| Vardas                             | VARDENIS                                                |                                                                 |                          |     |
| Pavardé                            | PAVARDENIS                                              |                                                                 |                          |     |
| Asmens kodas                       | 3111111111                                              |                                                                 |                          |     |
| Sutinku perduoti papildomus asmens |                                                         |                                                                 |                          |     |
| duomenis 😧                         |                                                         |                                                                 |                          |     |
| El. pašto adresas                  | vardenis@pavardenis.lt                                  |                                                                 |                          |     |
| Telefono numeris                   | +37011111111                                            |                                                                 |                          |     |
| Adresas                            | Vardo 10-11, Marijampolė                                |                                                                 |                          |     |
| Trumpas aprašymas                  | Visiems Pedagogų registre registruotiems peda           | igogams ir tyrėjams suteikiama galimybė gauti el. fori          | mato išrašą apie save.   |     |
| Paslaugos teikėjas                 | Švietimo informacinių technologijų centras              |                                                                 |                          |     |
| Kontaktai                          | Irena Vainorienė                                        | Igor Orlov                                                      | Oleg Andrejev            |     |
|                                    | Mokinių, Studentų, Pedagogų registrų skyriaus<br>vedėja | Mokinių, Studentų, Pedagogų registrų skyriaus vyr. specialistas | Inžinierius/elektronikas |     |
|                                    | Tel. +370 5 23 56140                                    | Tel. +370 5 23 56102                                            | Tel. +370 5 23 56144     |     |
|                                    | Faks. +370 5 23 561 55                                  | Faks. +370 5 23 561 55                                          | Faks. +370 5 23 561 55   |     |
|                                    | irena.vainoriene@itc.smm.lt                             | igor.orlov@itc.smm.lt                                           | oleg.andrejev@itc.smm.lt |     |
|                                    | Prisiventi                                              | Atoulti                                                         |                          | (?) |

7 žingsnis – prisijungę prie savo duomenų Pedagogų registre, atidžiai juos visus peržiūrėkite.

| mens kortelė                                                                                                    |                                                      |                                                                                |                                            |                   |                                                              |                            |              |
|----------------------------------------------------------------------------------------------------|------------------------------------------------------|--------------------------------------------------------------------------------|--------------------------------------------|-------------------|--------------------------------------------------------------|----------------------------|--------------|
| Asmens informacija                                                                                                   |                                                      |                                                                                |                                            |                   |                                                              |                            |              |
| ASM ID                                                                                                    |                                                      |                                                                                |                                            |                   | 7                                                            |                            |              |
| /ardas Pavardė                                                                                                    |                                                      |                                                                                |                                            |                   |                                                              |                            |              |
| Asmens kodas                                                                                                    |                                                      |                                                                                |                                            |                   |                                                              |                            |              |
| Asmens kodas gautas iš Gyventojų registro                                                                            |                                                      |                                                                                |                                            |                   |                                                              |                            |              |
| Simimo data                                                                                                    |                                                      |                                                                                |                                            | Asmoninisi        |                                                              |                            |              |
| imžius                                                                                                    |                                                      |                                                                                |                                            | duomenvs          |                                                              |                            |              |
| ytis                                                                                                    |                                                      |                                                                                |                                            | ddomenys          |                                                              |                            |              |
| /ilietybė(-ės)                                                                                                    |                                                      |                                                                                |                                            |                   |                                                              |                            |              |
|                                                                                                    |                                                      |                                                                                |                                            |                   |                                                              |                            | _/           |
| Išsilavinimas<br>Igytas Mokymo Įstaigos<br>Išsilavinimas Pavadinimas                                                 | Valstybė, Kurioje Igytas Ig<br>Išsilavinimas La      | ytas Kvalifikacinis<br>ipsnis                                                  | Profesinė Kvalifikacija                    | Mokymosi<br>Būklė | Baigimo Ar Turi<br>(Listojimo) Metai Kvalifik                | Pedagoginę G<br>caciją? N  | alioja<br>uo |
| ISsilavinimas<br>Igytas<br>Išsilavinimas Pavadinimas                                                                 | Valstybė, Kurioje Įgytas lą<br>Išsilavinimas la      | ytas Kvalifikacinis Speciałybė<br>ipsnis<br>Asmeniniai duor                    | Profesinė Kvalifikacija<br>menvs           | Mokymosi<br>Būklė | Baigimo Ar Turi<br>(Išstojimo) Metai Kvalifik                | Pedagoginę G.<br>Iaciją? N | alioja<br>uo |
| Išsilavinimas<br>Igytas<br>Išsilavinimas<br>Vžsienio kalbų mokėjimas                                                 | Valstybė, Kurioje Lgytas Lg<br>Išsilavinimas La      | ytas Kvalifikacinis Specialybė<br>Ipsnis<br>Asmeniniai duor                    | Profesinė Kvalifikacija<br>menvs           | Mokymosi<br>Büklé | Baigimo Ar Turi<br>(Išstojimo) Metai Kvalifik                | Pedagoginę G<br>raciją? N  | alioja<br>uo |
| Išsilavinimas<br>Igytas Mokymo Istaigos<br>Išsilavinimas Pavadinimas<br>Užsienio kalbų mokėjimas<br>Kalba Mokėjimo L | Valstybė, Kurioje Lgytas Lg<br>Išsilavinimas La      | ytas Kvalifikacinis Specialybė<br>ipsnis<br>Asmeniniai duor                    | Profesinė Kvalifikacija<br>menvs           | Mokymosi<br>Büklé | Baigimo<br>(Išstojimo) Metai Kvalifik<br>Galioja Nuo         | Pedagoginę G<br>caciją? N  | alioja<br>uo |
| IŠsilavinimas<br>Igytas<br>Išsilavinimas Pavadinimas<br>Užsienio kalbų mokėjimas<br>Kalba Mokėjimo L                 | Valstybė, Kurioje Įgytas Įg<br>Išsilavinimas<br>Ig   | ytas Kvalifikacinis Speciałybė<br>ipsnis<br>Asmeniniai duor<br>Asmeniniai duor | Profesinė Kvalifikacija<br>menvs<br>ymenys | Mokymosi<br>Büklé | Baigimo Ar Turi<br>(Išstojimo) Metai Kvalifik<br>Galioja Nuo | Pedagoginę G<br>raciją? N  | alioja<br>uo |
| Išsilavinimas<br>Igytas<br>Iššilavinimas<br>Pavadinimas<br>Užsienio kalbų mokėjimas<br>Kalba Mokėjimo L              | Valstybė, Kurioje Įgytas Įg<br>Išsilavinimas<br>Jgis | ytas Kvalifikacinis Speciałybė<br>ipsnis<br>Asmeniniai duor<br>Asmeniniai duo  | Profesinė Kvalifikacija<br>menvs<br>omenys | Mokymosi<br>Bükle | Baigimo Ar Turi<br>(Ižstojimo) Metai Kvalifik<br>Galioja Nuo | Pedagoginę G<br>Laciją? N  | atioja<br>uo |

Kaip duomenis iš Pedagogų registro atsispausdinti ir/ar išsisaugoti kompiuteryje?

1 žingsnis – bet kurioje lango vietoje spausti dešinį pelės klavišą ir pasirinkti "Spausdinti".

| Užl | lausą pateikęs vartotojas: VARDENIS PAVARDENIS (3111111111), 2023.11.09 07:5                                                         | 6:19    |                               |                          |                                         |
|-----|----------------------------------------------------------------------------------------------------|---------|-------------------------------|--------------------------|-----------------------------------------|
| A   | smens kortelė                                                                                                    |         |                               |                          |                                         |
|     |                                                                                                    |         |                               |                          |                                         |
|     | Asmens informacija                                                                                                    |         | Grįžti                        | Alt + "Rodyklė į kairę"  |                                         |
|     | ASM_ID                                                                                                    |         | Persiusti                     | Alt + "Rodvklé i dešine" |                                         |
|     | Vardas Pavardė                                                                                                    |         | Health IX and a               | chil . Dr                |                                         |
|     | Asmens kodas                                                                                                    |         | kelti is naujo                | Ctrl + "R"               |                                         |
|     | Asmens kodas gautas is loyventojų registro<br>Gimimo data                                                                            |         | lšsaugoti kaip                | Ctrl + "S"               |                                         |
|     | Amžius                                                                                                    |         | Spausdinti                    | Ctrl + "P"               |                                         |
|     | Lytis                                                                                                    | -       | Parduati                      |                          |                                         |
|     | Pilietybė(-ės)                                                                                                    |         | Perduou                       |                          |                                         |
|     |                                                                                                    |         | leškoti vaizdo su "Google"    |                          |                                         |
|     | Pedagoginių psichologinių žinių kursas                                                                                               | ᄃ       | Siųsti į įrenginius           |                          |                                         |
| L   |                                                                                                    | 60      | Sukurti šio puslanio OR koda  |                          |                                         |
|     | 15 cilauínímas                                                                                                    | 69      | Surviva sio pusiopio dal koog |                          |                                         |
|     |                                                                                                    |         | Versti į English              |                          |                                         |
|     | Igytas Mokymo Įstaigos Valstybė, Kurioje Įgytas Įgytas Kvalifikacinis Specialyl<br>Išsilavinimas Pavadinimas Išsilavinimas Specialyl |         | Rodyti puslapio šaltinį       | Ctrl + "U"               | Ar Turi Pedagoginę<br>ai Kvalifikaciją? |
|     | Asmenin                                                                                                    |         | Apžiūrėti                     |                          |                                         |
|     |                                                                                                    |         |                               |                          |                                         |
|     | Užsienio kalbu mokėjimas                                                                                                    |         |                               |                          |                                         |
|     |                                                                                                    |         |                               |                          |                                         |
|     | Kalba Mokėjimo Lygis                                                                                                    |         |                               | Galioja Nuc              |                                         |
|     | Asmenir                                                                                                    | niai du | omenys                        |                          |                                         |

## **2 žingsnis** – pasirinkti ar norite duomenis atsispausdinti popieriuje, ar išsaugoti duomenis kompiuteryje PDF formatu.

| 2023-11-09 13:17 pedagogai.emokykka.//EVartai/EVartai<br>Užklausą pateikęs vartotojas VARDENIS PAVARDENIS (3111111111), 2023.11.09 07:56:19 B                                                                                                    | Spausdinti               | 5 popieria                                                                                          | us lapai                               |
|----------------------------------------------------------------------------------------------------|--------------------------|----------------------------------------------------------------------------------------------------|----------------------------------------|
| Asmens Informacija<br>ASM_JD<br>Vardas Pavarde<br>Azmens kodas gautas il Gyventejų registro<br>Giveino data<br>Ambus<br>Lytis                                                                                                    | Paskirties vieta<br>Psl. | KONICA MINOLTA UN<br>KONICA MINOLTA UN<br>HP ColorLaserJet MFI<br>Išsaugoti kaip PDF<br>Žr. daugiau | ni 🔹<br>hiversal V4 PCL<br>P M278-M281 |
| Piletyba(-es) Pedagoginių psicheloginių žinių kursas                                                                                                    | Kopijos                  | 1                                                                                                   |                                        |
| Mohymon         Valstybh-<br>Kurioja         Tgylas         Mohymon         Valstybh-<br>Kurioja         Tgylas         Mohymon         Ar Turi<br>Februarian         Galiajana         Ar Turi<br>Februarian         Galiajana           Solid Strategion         Februarian         Examina Lapania         Specialitikacija         Báble         Februarian         Galiajana         Ar Turi         Galiajana | Išdėstymas               | Portreto režimas                                                                                    | -                                      |
| Asmeniniai duomenys                                                                                                    | Spalva                   | Spalva                                                                                              | -                                      |
| Užsienio kalbų mokėjimas     Asmeniniai duomenys                                                                                                    | Daugiau nustatymų        |                                                                                                    | ~                                      |
| New duomenų           Kvalifikacinės kategorijos           Kvalifikacinės kategorijos           Kvalifikacinės Kategorijos           Rategorija           Pavadininas           Sweniniai duomenys                                                                                                    |                          |                                                                                                    | iPe                                    |
| Darbovietės<br>Institucijos Pevadinimas Pareigybė Nuo/Diti P.Darb. Pridmimo Data Atleidimo Data<br>Asmeniniai duomenys                                                                                                    |                          |                                                                                                    | kac                                    |
| https://pedagogai.emokykia.i/EVartai/EVartai 1/5                                                                                                    | -                        | Spausdinti                                                                                          | šaukti                                 |

## Kur kreiptis jei pastebite, kad Jūsų duomenys Pedagogų registre neteisingi?

**1 žingsnis** – jeigu neteisingi įrašai darbovietėje, kurioje šiuo metu dirba, turite kreiptis į savo įstaigos vadovą, kad duomenys būtų patikslinti.

2 žingsnis – jeigu neteisingi istoriniai įrašai (neteisingai nurodyta kvalifikacinė kategorija ar pedagoginio darbo stažas ir pan.), turite kreiptis į tos darbovietes administraciją su prašymu ištaisyti duomenis Pedagogų registre arba kreiptis į Nacionalinę švietimo agentūrą (*Algirdas Benetis, <u>algirdas benetis@nsa.smm.lt</u>*), kad inicijuotų įrašų patikslinimą.